# TINES Software

# TIMES E-TimeSheet User Guide for HR Administrators

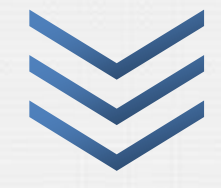

Year 2013

Guide on managing the E-TimeSheet System for HR Administrators.

Version 1.0

#### TIMES SOFTWARE PTE LTD

Company Registration Number: 199804415D 10 Jalan Besar #14-01, Sim Lim Tower, Singapore 208787 Tel: (65) 6295 1998 Fax: (65) 6295 0998 Email: support@timesoftsg.com.sg Url: www.timesoftsg.com.sg

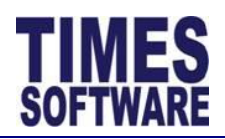

# **Table of Contents**

| LIST OF FIGURES A        | ND TABLES                                            |
|--------------------------|------------------------------------------------------|
| DISCLAIMER               |                                                      |
| PREFACE                  | 5                                                    |
| <b>CHAPTER 1.</b><br>1.1 | INTRODUCTION OF TIMES E-TIMESHEET SYSTEM             |
| CHAPTER 2.               | FIRST TIME LOGGING INTO THE TIMES E-TIMESHEET SYSTEM |
| CHAPTER 3.               | MANAGING EMPLOYEES' DUTY ROSTER                      |
| CHAPTER 4.               | DUTY ROSTER COPY14                                   |
| CHAPTER 5.               | REVIEWING EMPLOYEES' TIME SHEETS 15                  |
| CHAPTER 6.               | THE TIME SHEET COLUMNS                               |
| CHAPTER 7.               | EDITING THE TIME SHEET 23                            |
| CHAPTER 8.               | APPROVING TIME SHEETS 26                             |
| CHAPTER 9.               | REJECTING THE TIME SHEETS 27                         |
| CHAPTER 10.              | IMPORT TIMING 28                                     |
| CHAPTER 11.              | PAYROLL TRANSFER                                     |
| CHAPTER 12.              | REPORT                                               |

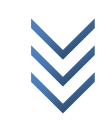

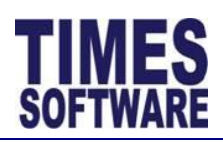

# List of Figures and Tables

| Figure 2-1 TIMES E-Solution System Login Webpage7                                             | Figure 5-4 The i button shows a list of selected employees and                                        |
|-----------------------------------------------------------------------------------------------|----------------------------------------------------------------------------------------------------|
| Figure 2-2 First time logging in must change password7                                        | their departments16                                                                                   |
| Figure 2-3 Password changed successfully8                                                     | Figure 5-5 Choosing a date from the Calendar Picker17                                                 |
| Figure 3-1 Click on the Duty Roster option at the HR menu to access the Duty Roster web page9 | Figure 6-1 Multiple clock in and clock out timings can be viewed by using the magnifying glass icon22 |
| Figure 3-2 Choosing the criteria for the Duty Roster9                                         | Figure 7-1 Double click on the Time Sheet record to open the Edit Record window23                     |
| Figure 3-3 Department Selection Window10                                                      | Figure 7-2 The Edit Record window23                                                                   |
| Figure 3-4 Choosing a date from the Calendar Picker11                                         | Figure 7-3 Time Sheet manual calculations entry24                                                     |
| Figure 3-5 A list of shifts in the Shift window11                                             | Figure 7-4 A edited Time Sheet record that was submitted with                                         |
| Figure 3-6 A list of employees' Duty Rosters12                                                | "Status" Pending25                                                                                    |
| Figure 3-7 Editing a Duty Roster record12                                                     | Figure 7-5 Time Sheet record that was approved by first level                                         |
| Figure 4-1 Click on the Duty Roster Copy option at the HR menu                                | supervisor                                                                                            |
| to access the Duty Roster Copy web page14                                                     | Figure 7-6 Time Sheet record that was rejected by second level                                        |
| Figure 4-2 Duty Roster Copy web page14                                                        |                                                                                                    |
| Figure 5-1 Click on the Time Sheet option at the HR menu to                                   | Figure 8-1 Approving the Time Sheet records                                                           |
| access employees' time sheets15                                                               | Figure 9-1 Rejecting Time Sheet records27                                                             |
| Figure 5-2 The Time Sheet with a sample of an employee's time                                 | Figure 10-1 Import Timing web page28                                                                  |
| clock data15                                                                                  | Figure 12-1 Click on the Report option at the HR menu to access                                       |
| Figure 5-3 The Employee Selection Window16                                                    | the reports                                                                                           |

| Table 10-1 Click on the Import Timing option at the HR menu to access the Import Timing web page       | 28 |
|----------------------------------------------------------------------------------------------------|----|
| Table 10-2 The Process Types of the Import Timing function                                             | 29 |
| Table 11-1 Click on the Payroll Transfer option at the HR menu to access the Payroll Transfer web page | 30 |
| Table 11-2 Payroll Transfer web page                                                                   | 30 |
| Table 12-1 A list of available reports and their purposes                                              | 32 |

 $\mathbf{c}$ 

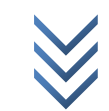

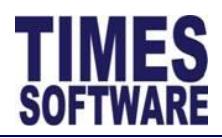

# DISCLAIMER

Copyright 2013 Times Software Pte Ltd. ("TIMES SOFTWARE") (Company Registration No.: 199804415D) All rights reserved. Please refer to the legal notice below for terms of use. This guide is written and maintained by TIMES SOFTWARE.

INFORMATION PROVIDED IN THIS GUIDE IS PROVIDED "AS IS" WITHOUT ANY EXPRESS OR IMPLIED WARRANTIES, INCLUDING BUT NOT LIMITED TO THE IMPLIED WARRANTIES OF MERCHANTABILITY, FITNESS FOR A PARTICULAR PURPOSE, AND NONINFRINGEMENT.

NEITHER TIMES SOFTWARE NOR ANY PARTY INVOLVED IN CREATING, PRODUCING OR DELIVERING THIS GUIDE SHALL BE LIABLE FOR ANY DIRECT, INCIDENTAL, CONSEQUENTIAL, INDIRECT OR PUNITIVE DAMAGES OR ANY DAMAGES WHATSOEVER ARISING OUT OF YOUR ACCESS, USE OR INABILITY TO USE THIS GUIDE, OR ANY ERRORS OR OMISSIONS IN THE CONTENT THEREOF.

TIMES SOFTWARE uses reasonable efforts to include accurate, complete and current information on this guide, however, TIMES SOFTWARE does not warrant that the content herein is accurate, complete, current, or free of technical or typographical errors. It is your responsibility to verify any information before relying on it. TIMES SOFTWARE reserves the right to make changes and updates to any information contained within this guide or to the services or products described in this guide without prior notice.

The sample data provided in this guide, through various examples and screenshots, is merely a fictional data. It does not represent any actual person and any resemblance to people living or dead is purely coincidental.

Any workflows provided in this guide serve as a standard workflow example to illustrate the flow of the system and may not represent the reader's actual organizational workflow.

The TIMES service and products identified in this guide are trademarks or service marks of TIMES SOFTWARE. All other products or services referenced in this guide are the trademarks or service marks of their respective owner.

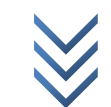

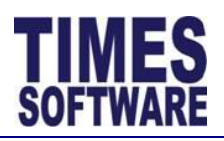

# Preface

Style Conventions:

- Web Application GUI field names are denoted with "", for example "Employee Name".
- Web Application button names are denoted with [], for example [Delete].
- Web Application function names are given in **bold**, for example **Access Setup**.
- Configuration command, text entered into the web application or browser and data is expressed in *Calibri italic*.
- Words that the authors wish to emphasize are <u>underlined</u>.
- Notes and tips are represented by the I notepad icon.
- Important notices and warnings are represented by the 4 exclamation mark icon.
- Technical notes are represented by the 🖉 gears in head icon.
- The rest of the document is written in normal Calibri font.

 $\mathbf{c}$ 

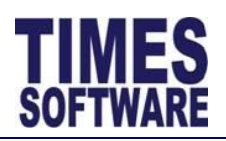

# Chapter 1. Introduction of TIMES E-TimeSheet System

TIMES E-TimeSheet System is an application which allows the user to import Electronic Time Clock data into the system for over time calculation and attendance records. The system supports the vast majority of electronic time clocks available in the market. Some of the notable features of the system includes auto importing of time clock data, employee attendance and working time reports, over time calculation, supports multiple working hours and shifts, auto export to TIMES Pay/HR system for wage calculation for Overtime, Shifts & Allowances/Deductions and job cost calculation.

Online and real time attendance reports and results provide proficient and successful time clock tracking and management in your workplace. It's a software-based time clock and attendance system that allows you to collect and organize your employee time data accurately and transfers to Times Payroll. It helps your company achieve automated labor-intensive processes and real time transaction to managers and employees.

Time and labor information is always up-to-date and accurate. Payroll costs are always allocated correctly, and employees and managers can perform their jobs more quickly and with less effort. This helps managers control overtime, shift scheduling costs and maintain budgets with higher efficiency.

By streamlining and automating interactions between employees and employers, organizations save time processing payroll, improves the accuracy of their data, and better manages their employees.

A powerful set of workforce management functionality that can be accessed from any web browser.

Time and attendance information can be gathered from any type of input devices such as proximity or bar code reader, biometric scanner, hand punch reader and finger scan.

#### 1.1 The TIMES E-TimeSheet System User Guide for HR Administrators

This guide is written for HR Administrators to guide them in managing employees' time sheets, duty rosters and in transferring their time sheets calculations into payroll in the TIMES E-TimeSheet system.

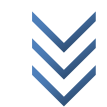

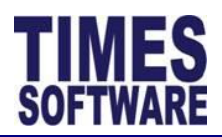

# Chapter 2. First time logging into the TIMES E-TimeSheet System

Open your Microsoft Internet Explorer and enter the URL address for the TIMES E-Solution System Login Webpage, example: *http://www.myportal.com/esolution/login.aspx* 

You will see your login page as shown at Figure 2-1.

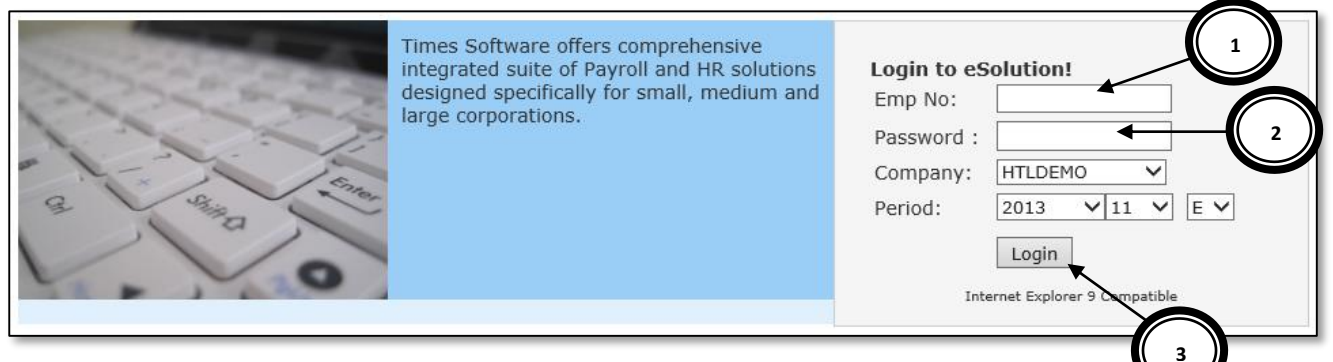

#### Figure 2-1 TIMES E-Solution System Login Webpage

#### No Description (Figure 2-1)

- **1** Key in your "Emp No" (Staff ID).
- 2 Key in your "Password" (Your IC Number in full, example *S1234567C*).
- **3** Click the [Login] button to login into the system.

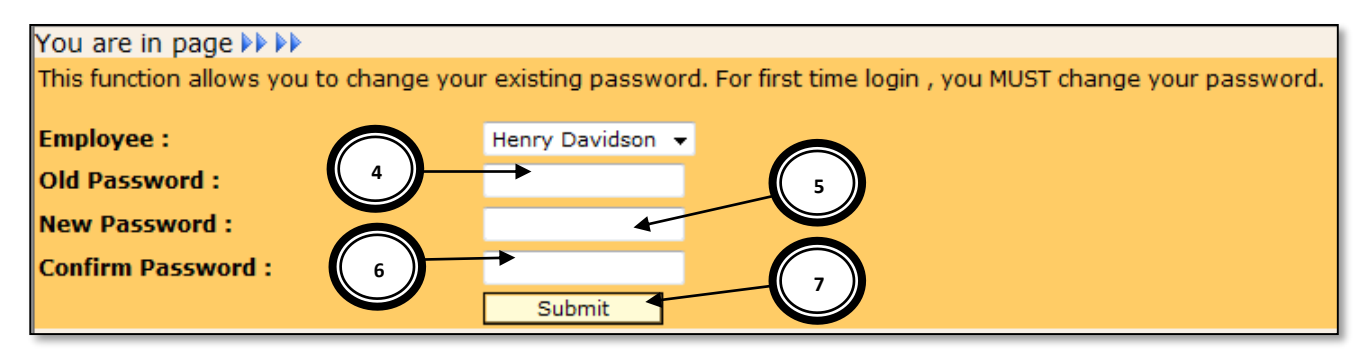

Figure 2-2 First time logging in must change password

## No Description (Figure 2-2)

**4** Type in the Old Password (Your IC Number in full, example *S1234567C*).

 $\mathbf{c}$ 

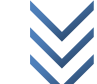

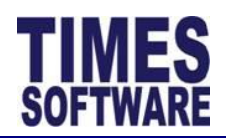

## No Description (Figure 2-2)

- 5 Type in the New Password (example *12345678*).
- 6 Confirm your Password (type the same as "New Password").
- 7 Click the [Submit] button.

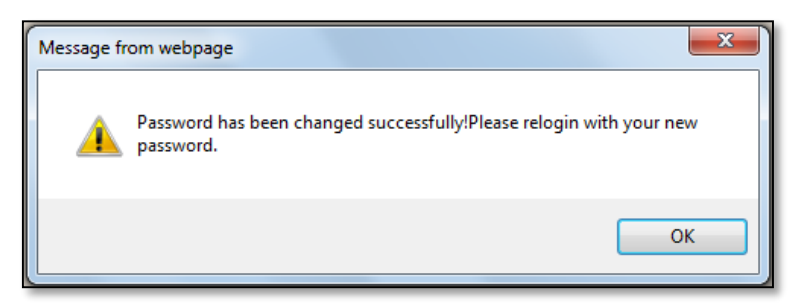

Figure 2-3 Password changed successfully

If you have successfully submitted your new password, you will receive this notification (Figure 2-3).

Click the [OK] button. You will be re-directed back to the Login Page (Figure 2-1).

Re-login to the system using your Employee No (Staff ID) and your new password at the Login Page.

 $\infty$ 

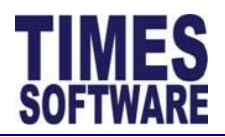

# Chapter 3. Managing employees' Duty Roster

To start managing your company employees' duty rosters, first access the **Duty Roster** web page by clicking on the **Duty Roster** option at the HR menu.

| HR                 | \$ |
|--------------------|----|
| 🕜 Time Sheet       |    |
| Duty Roster        |    |
| Duty Roster Copy   |    |
| Report             |    |
| 🛃 Import Timing    |    |
| 👼 Payroll Transfer |    |

Figure 3-1 Click on the Duty Roster option at the HR menu to access the Duty Roster web page

| You are in page 🕨 TimeSheet 🕨 HR | Admin 🕨 Duty Roster                   |             |   |
|----------------------------------|---------------------------------------|-------------|---|
| Department:                      | ADMINISTRATION                        | ÷ 🛈         |   |
| Work Group:                      |                                       | + (j)       | 2 |
| Employee:                        |                                       | <b>*</b> () |   |
| Employee.                        | 🖲 Emp Name 🔾 Emp No                   | 1           |   |
| Date Range:                      | 01/12/2013 To 31/12/2013              |             |   |
|                                  | Query Shift 🛈 🗲 👥                     |             |   |
| Figure 2.2 Chao                  | sing the suiteria for the Duty Destau |             |   |

Figure 3-2 Choosing the criteria for the Duty Roster

 $\mathbf{c}$ 

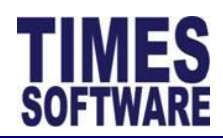

# No Description (Figure 3-2)

1 Click on the "Department" bar to open the **Department Selection Window** in order to choose a department or multiple departments.

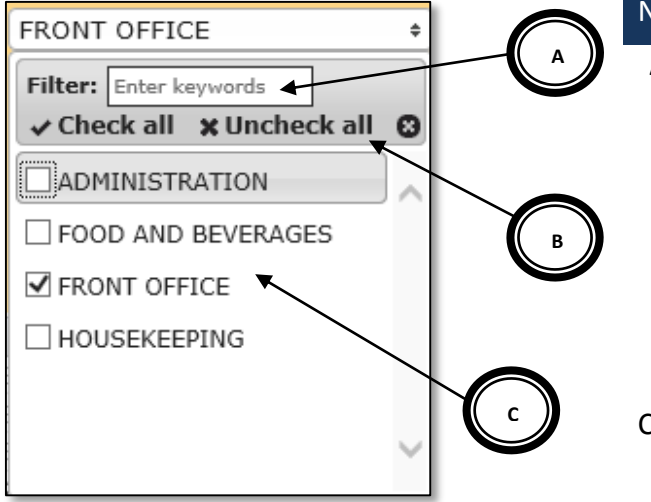

#### No Description (Figure 3-3)

- A Enter a few alphabets in here and the system will show the nearest matching departments.
- **B** Click [Check all] to choose all departments in the list or [Uncheck all] to clear the selection.
- **C** You can choose specific departments by clicking on the checkboxes.

Click 🔯 to finalize your choices.

Figure 3-3 Department Selection Window

2 Click on the "Employee" bar to open the **Employee Selection Window** in order to choose an employee or multiple employees. This selection window functions the same as the **Department Selection Window**.

You can sort the list of employees by employee name <sup>• Emp Name</sup> or employee number • Emp No in ascending order.

If you had selected multiple employees, you can see the list of your selected employees by clicking on the 🕕 button.

**3** The "Date Range" is defaulted to the start date and end date of the current month. You can choose a different "Date Range" by clicking on the date. This will open the **Calendar Picker** where you can choose your preferred day.

Page **10** of 32

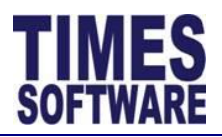

| 01/12/2013 To 31/12/2013 |       |    |      |    |    |    |  |  |
|--------------------------|-------|----|------|----|----|----|--|--|
| 0                        | O Dec |    | ✔ 20 | 13 | ~  | 0  |  |  |
| Su                       | Мо    | Tu | We   | Th | Fr | Sa |  |  |
| 1                        | 2     | 3  | 4    | 5  | 6  | 7  |  |  |
| 8                        | 9     | 10 | 11   | 12 | 13 | 14 |  |  |
| 15                       | 16    | 17 | 18   | 19 | 20 | 21 |  |  |
| 22                       | 23    | 24 | 25   | 26 | 27 | 28 |  |  |
| 29                       | 30    | 31 |      |    |    |    |  |  |

Figure 3-4 Choosing a date from the Calendar Picker

- 4 Click the [Query] to display a list of employees' duty rosters based on your selected criteria.
- <sup>5</sup> Click the Shift <sup>()</sup> button to see a list of shifts in the Shift window. When you are amending your company employees' duty rosters, you can refer back to the eligible list of shift codes by using this button.

| Shift        |                            |
|--------------|----------------------------|
| Code         | Description                |
| \$1100-2300  | Parent SS1 10 AM - 10 PM   |
| 0700-1500    | 7 AM - 3 PM                |
| 1500-2300    | 3 PM - 11 PM               |
| 2300-0700    | 11 PM - 7 AM               |
| OFF          | OFF DAY                    |
| PH_0700-1900 | PUBLIC HOLIDAY 7 AM - 7 PM |
| REST         | REST DAY                   |
| S1_1000-1400 | Child 1 SS1 10 AM - 2 PM   |
| S2_1800-2200 | Child 2 SS1 6 PM - 10 PM   |

Figure 3-5 A list of shifts in the Shift window

 $\infty$ 

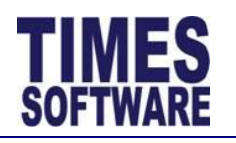

# TIMES E-TimeSheet User Guide for HR Administrators 2013

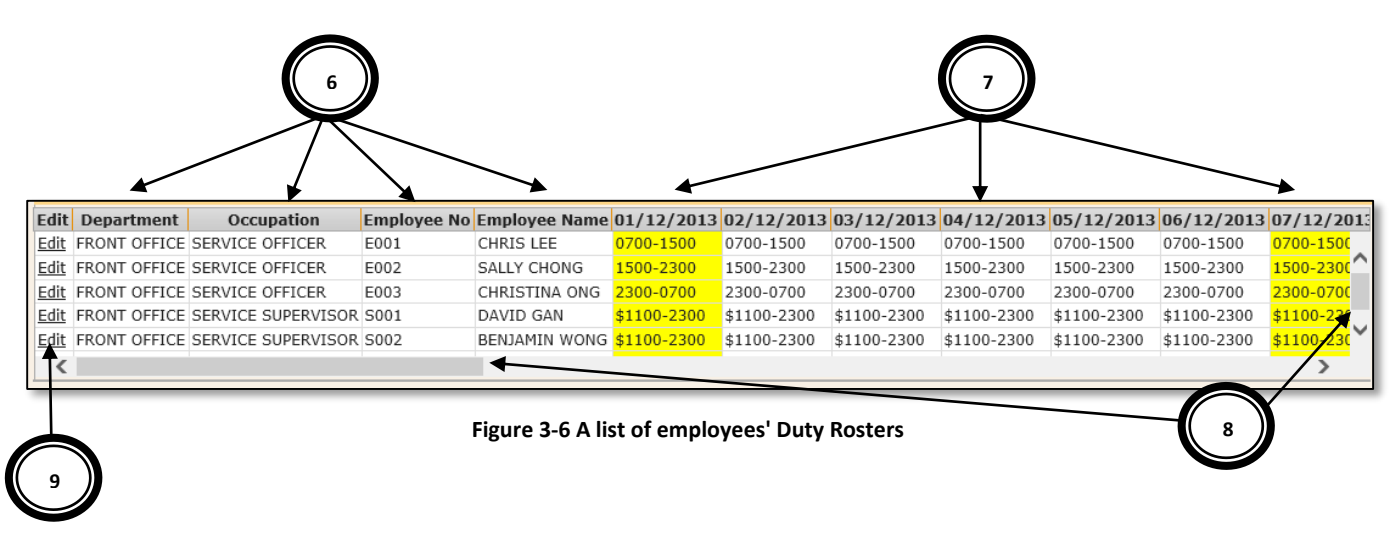

#### No Description (Figure 3-6)

- 6 The **Duty Roster** shows a list of employees with the "Department" they are assigned to as well as their "Occupation", "Employee No" and "Employee Name".
- 7 Each day's shift for the employees are shown here. The day that is highlighted in yellow colour indicates a weekend.
- 8 You can use the **Scroll Bars** to view more of the **Duty Roster** information. Simply drag the horizontal **Scroll Bars** to the right or drag the vertical **Scroll Bars** downwards.
- **9** Click the [Edit] to amend an employee's duty roster information.

| Ed            | lit           | Department   | Occupation      | Employee No       | Employee Name | 01/12/2013 | 02/12/2013 | 03/12/2013   |
|---------------|---------------|--------------|-----------------|-------------------|---------------|------------|------------|--------------|
| <u>Update</u> | <u>Cancel</u> | FRONT OFFICE | SERVICE OFFICER | E001              | CHRIS LEE     | 2300-0700  | 1500-2300  | 0700-1500    |
| <u>Edit</u>   |               | FRONT OFFICE | SERVICE OFFICER | E002              | SALLY CHONG   | 1500-2300  | 1500-2300  | 1500-2300    |
| <u>Edit</u>   |               | FRONT OFFICE | SERVICE OFFICER | E003              | CHRISTINA ONG | 2300-0700  | 2300-8700  | 2300-0700    |
|               |               |              | Figure 3-       | -7 Editing a Duty | Roster record |            |            | $\mathbf{n}$ |

#### No Description (Figure 3-7)

**10** In the **Duty Roster** edit mode for an employee's duty roster record, you can type in the new shift code for a particular day.

Refer to the **Shift** window for the exact shift codes.

 $\mathbf{c}$ 

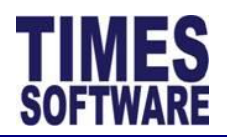

# No Description (Figure 3-7)

You can only amend future dated shifts in the **Duty Roster**.

**11** Click [Update] to update your changes to the employee's duty roster or click [Cancel] to cancel the changes.

m

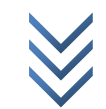

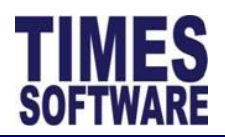

# Chapter 4. Duty Roster Copy

HR Administrators can quickly duplicate one employee's Duty Roster over to a list of employees by using the **Duty Roster Copy** function at the HR menu.

| HR                 | \$ |
|--------------------|----|
| 🕜 Time Sheet       |    |
| Duty Roster        |    |
| Duty Roster Copy   |    |
| Report             |    |
| 🛃 Import Timing    |    |
| 👼 Payroll Transfer |    |

Figure 4-1 Click on the Duty Roster Copy option at the HR menu to access the Duty Roster Copy web page

| You are in page ▶▶ TimeSheet ▶▶ HR Admin ▶▶ Duty Roster Copy |                              |                         |
|--------------------------------------------------------------|------------------------------|-------------------------|
| Step 1 :                                                     | Step 2 :                     | Step 3 :                |
| [ From Employee ]                                            | [ To Employee(s) ]           | [Сору]                  |
| Date 01/12/2013 To 31/12/2013<br>Range:                      | Department: ADMINISTRATION + | Сору                    |
| Employee: ALFRED HITCHCOCK [E006] []                         | Work Group:                  | No Emp Name A MARIA SIM |
| ● Emp Name ○ Emp No                                          | Emp No Emp Name              |                         |
|                                                              | ADM001 MARIA SIM             |                         |
|                                                              | CEO001 HUGO BOSS             |                         |
|                                                              | HR001 LIONEL LOH             |                         |
|                                                              |                              |                         |
|                                                              | ✓                            |                         |
|                                                              |                              |                         |

Figure 4-2 Duty Roster Copy web page

Step 1: Choose a "Date Range" and "Employee".

Step 2: Choose "Department" and/or "Work Group" and tick the employees that you want.

Step 3: Click [Copy] button to copy the Step 1 employee's duty roster over to a list of employees' duty rosters selected in Step 2.

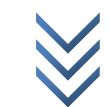

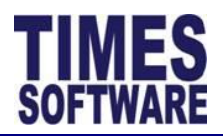

# Chapter 5. Reviewing employees' Time Sheets

Access your company employees' time sheets by clicking on the **Time Sheet** option at the HR menu.

| HR                 | \$ |
|--------------------|----|
| 🕜 Time Sheet       |    |
| Duty Roster        |    |
| Duty Roster Copy   |    |
| 🚯 Report           |    |
| 🛃 Import Timing    |    |
| 👼 Payroll Transfer |    |

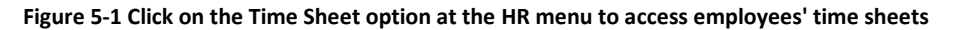

| Em | pioyee:      | CHRIS LEE | [E001][   | FRO]  | ÷ (1      | 69         | Da        | te Kange: | 01/11/2013   | 10 30/    | /11/2013 -          |                   |                  |          |        |
|----|--------------|-----------|-----------|-------|-----------|------------|-----------|-----------|--------------|-----------|---------------------|-------------------|------------------|----------|--------|
|    |              | Emp Nan   | ne 🔿 Emp  | No    |           |            |           |           |              |           |                     |                   |                  |          |        |
|    | Query        | Columns   | 5         | Impor | t         | Reset      | App       | rove      | Reject       | Reason :  |                     |                   |                  |          |        |
|    | Status       | Emp No    | Date      | D     | ay O.Time | In O.Time  | Out Timel | In Time   | Out Shift    | A. Shift  | Emp Remark Sup      | Remark Work       | Hrs Normal Hr.   | Late Hrs |        |
| 2  | Approved (3) | E001      | 01/11/201 | 3 Fri | 06:30:00  | 15:30:00   | 06:30:00  | 15:30:00  | 0700-1500    |           |                     |                   |                  | 8        |        |
|    | ejected (2)  | E001      | 02/11/201 | 3 Sat | 07:00:00  | 19:00:00   | 06:45:00  | 20:10:00  | PH_0700-1900 |           |                     | Incorrect timing, | please re-adjust | 12.42    |        |
| 3  | nding        | E001      | 03/11/201 | 3 Sun | 14:50:00  | 23:20:00   | 14:50:00  | 23        | OFF          | 1500-2300 | I came to work      |                   |                  | 8.5      |        |
| 1  | ending       | E001      | 04/11/201 | 3 Mon | 06:30:00  | 14:45:00   | 06:30:00  | 4         | 00-1500      |           | Forgot to clock out |                   |                  | 8        |        |
|    | Pending      | E001      | 05/11/201 | 3 Tue | 07:30:00  | 14:30:00   | 07:30:00  |           | 700-1500     |           |                     |                   |                  | 6.05     |        |
|    |              | E001      | 06/11/201 | 3 Wed |           |            |           |           | OFF          |           |                     |                   |                  | 0        |        |
|    |              | E001      | 07/11/201 | 3 Thu |           |            |           |           | OFF          |           |                     |                   |                  | 0        | 7      |
|    | Pending      | E001      | 08/11/201 | 3 Fri | 14:30:00  | 02:00:00   | 14:30:00  | 02:30:00  | 1500-2300    |           | Time out was later  |                   |                  | 11       |        |
|    |              | E001      | 09/11/201 | 3 Sat | 15:00:00  | 23:00:00   | 15:00:00  | 23:00:00  | 1500-2300    |           |                     |                   |                  | 7        |        |
|    |              | E001      | 10/11/201 | 3 Sun | 15:15:00  | 23:15:00   | 15:15:00  | 23:15:00  | 1500-2300    |           |                     |                   |                  |          |        |
|    |              | E001      | 11/11/201 | 3 Mon | 14:30:00  | 22:45:00   | 14:30:00  | 22:45:00  | 1500-2300    |           |                     |                   |                  | 5)       |        |
|    |              | E001      | 12/11/201 | 3 Tue | 15:30:00  | 23:30:00   | 15:30:00  | 23:30:00  | 1500-2300    |           |                     |                   |                  |          |        |
|    |              | E001      | 13/11/201 | 3 Wed |           |            |           |           | OFF          |           |                     |                   |                  | 0        |        |
|    |              | E001      | 14/11/201 | 2 Th  |           |            |           |           | 055          |           |                     | /                 |                  | n .      | Ī      |
| <  |              |           |           |       |           |            |           |           |              |           |                     | 129.2             | 2 107 3          | 1 75     | ,<br>T |
|    | 1 = 6        |           |           |       |           |            |           |           |              |           |                     | 123.1             | K                | 2.00     | ľ      |
| +  | ¢ = ¢        |           | _         | _     | _         | _          | _         | _         |              | _         |                     |                   |                  |          |        |
|    |              |           | _         |       |           | <b>-</b> : |           |           |              |           |                     |                   |                  |          | 7      |

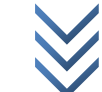

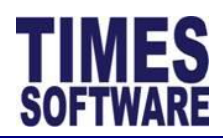

#### No Description (Figure 5-2)

1 Click on the "Employee" bar to open the **Employee Selection Window** in order to choose an employee or multiple employees.

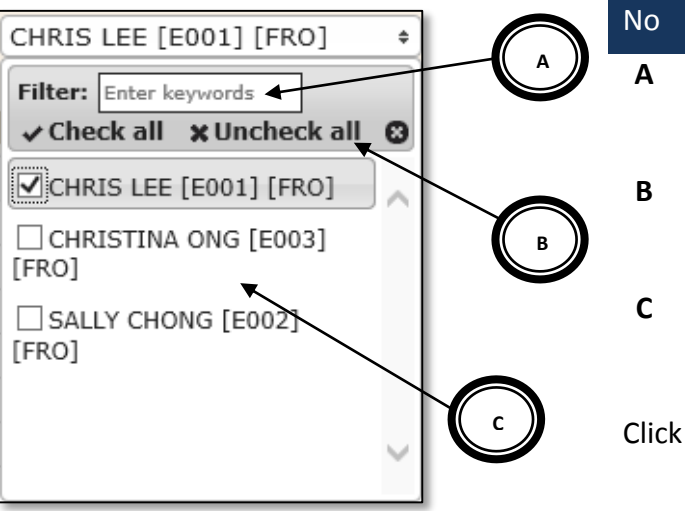

#### Io Description (Figure 5-3)

A Enter a few alphabets in here and the system will show the nearest matching employees.

- B Click [Check all] to choose all employees in the list or [Uncheck all] to clear the selection.
- You can choose specific employees by clicking on the checkboxes.

Click 🛽 to finalize your choices.

Figure 5-3 The Employee Selection Window

You can sort the list of employees by employee name <sup>• Emp Name</sup> or employee number • Emp No in ascending order.

You can browse one employee's time sheet at a time by clicking on the navigation buttons

If you had selected multiple employees, you can see the list of your selected employees by clicking on the 🕕 button.

| Dialog                                                                                                    | × |
|----------------------------------------------------------------------------------------------------|---|
| 1. BENJAMIN WONG [S002] [FRO]<br>2. CHRIS LEE [E001] [FRO]<br>3. CHRISTINA ONG [E003] [FRO]<br>4. CINDY LIM [S003] [FRO]<br>5. DAVID GAN [S001] [FRO]<br>6. SALLY CHONG [E002] [FRO] |   |

Figure 5-4 The i button shows a list of selected employees and their departments

2 The "Date Range" is defaulted to the start date and end date of the current month. You can choose a different "Date Range" by clicking on the date. This will open the **Calendar Picker** where you can choose your preferred day.

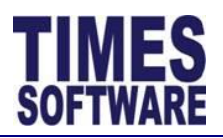

| Date R | ange: [  | 01/11/ | 2013 |    | To 30. | /11/20 | 13 |    |
|--------|----------|--------|------|----|--------|--------|----|----|
|        |          | 0      | Nov  |    | ✔ 20   | 13     | ~  | 0  |
| imeIn  | TimeOut  | Su     | Мо   | Tu | We     | Th     | Fr | Sa |
| 30:00  | 18:45:00 |        |      |    |        |        | 1  | 2  |
| 00:00  | 20:00:00 | 3      | 4    | 5  | 6      | 7      | 8  | 9  |
|        |          | 10     | 11   | 12 | 13     | 14     | 15 | 16 |
| 30:00  | 14:45:00 | 17     | 18   | 19 | 20     | 21     | 22 | 23 |
| 30:00  | 14:30:00 | 24     | 25   | 26 | 27     | 28     | 29 | 30 |

Figure 5-5 Choosing a date from the Calendar Picker

**3** Click on the [Query] to retrieve the Time Sheet information based on the "Employee" and "Date Range".

Click on the [Columns] to choose the columns of information that can be shown in the Time Sheet.

Click on the [Import] to import the Time Sheet.

Click on the [Reset] to reset the Time Sheet.

4 Your company employees' **Time Sheet** information will be displayed here in columns. Each column will show you specific information such as their clock in and clock out timings as well as their overtime hours.

Refer to Chapter 6 The Time Sheet Columns for detailed explanation for each of the **Time Sheet** columns.

- **5** You can use the **Scroll Bars** to view more of the Time Sheet information. Simply drag the horizontal **Scroll Bars** to the right or drag the vertical **Scroll Bars** downwards.
- 6 At the footer of the **Time Sheet**, you can see the total sum of your reporting employees' working hours, lateness, under time, overtime, allowances as well as their daily rates for the period.

| 7 | +                                                                          |        |
|---|----------------------------------------------------------------------------|--------|
|   | You can [Add new row ], [Edit selected row ], [Delete selected row ] and [ | Reload |
|   | Grid ].                                                                    |        |

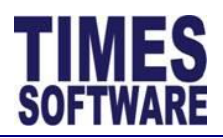

# Chapter 6. The Time Sheet Columns

This chapter explains the functions and purpose for each of the **Time Sheet**'s columns.

#### Column Name Purpose

"Status" "Status" blank indicates that the Time Sheet record is a new record.

If you or your reporting employees have made amendments to any of the **Time Sheet** records, the "Status" for those records will show *Pending*. You will need to review those amended records and decide whether to approve or reject them.

If you reject an amended record, the "Status" of that record will be updated to *Rejected* with a (x) where x indicates which supervisor in the approval level had rejected the record.

Here are some examples:

| "Status"     | Meaning                                                   |
|--------------|-----------------------------------------------------------|
| Rejected (1) | 1 <sup>st</sup> Level Supervisor had rejected the record. |
| Rejected (2) | 2 <sup>nd</sup> Level Supervisor had rejected the record. |
| Rejected (3) | 3 <sup>rd</sup> Level Supervisor had rejected the record. |
| Rejected (A) | Administrator had rejected the record.                    |

Your reporting employees will need to make corrections to their rejected records and once completed, these records will be re-submitted back to you for further review with "Status" *Pending* once more.

If you approve an amended record, the "Status" of that record will be updated to *Approved* with a (x) where x indicates which supervisor in the approval level had approved the record.

Here are some examples:

| "Status"     | Meaning                                                   |
|--------------|-----------------------------------------------------------|
| Approved (1) | 1 <sup>st</sup> Level Supervisor had approved the record. |
| Approved (2) | 2 <sup>nd</sup> Level Supervisor had approved the record. |
| Approved (3) | 3 <sup>rd</sup> Level Supervisor had approved the record. |
| Approved (A) | Administrator had approved the record.                    |

For more information on amending the **Time Sheet** record, you can refer to Chapter **7** Editing the **Ti**me Sheet.

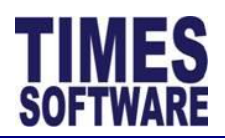

|  | "Emp No" | The employee number is shown here. |
|--|----------|------------------------------------|
|--|----------|------------------------------------|

- "EMP\_NAME" The employee name is shown here.
  - "Date" The date for the day.
  - "Day" Name of the day.
  - "O.TimeIn" This shows the earliest time that your reporting employees had clocked in for work. This timing was retrieved from computerized data collection devices such as badge and biometric terminals.
- "O.TimeOut" This shows the latest time that your reporting employees had clocked out from work. This timing was retrieved from computerized data collection devices such as badge and biometric terminals.
  - "TimeIn" If you or your reporting employees had amended the earliest clock in time, it will be reflected here. If there are no amendments, this "TimeIn" time will be the same as the time reflected in "O.TimeIn".
  - "TimeOut" If you or your reporting employees had amended the latest clock out time, it will be reflected here. If there are no amendments, this "TimeOut" time will be the same as the time reflected in "O.TimeOut".
    - "Shift" This is the shift that you or the management had assigned for your reporting employees. Future dated shifts can be changed by using the **Duty Roster**.
    - "A.Shift" If you or your reporting employees had amended the shift, it will be reflected here.

Do note that once the amended record is approved by all supervisors in the approval flow for the employee, his or her **Time Sheet** calculations such as work hours and overtime will follow the "A. Shift".

- "Emp Remark" If your reporting employees had amended their **Time Sheet** details, their reasons or notes will be shown in here.
- "Sup Remark" If you had rejected your reporting employees' amended **Time Sheet** records, your reasons for rejecting the records will be reflected here.
  - "Work Hrs" This is the total number of hours that your reporting employees had clocked in for work minus their lunch time if applicable. The calculation for "Work Hrs" is simply

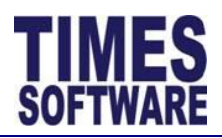

the difference between their earliest clock in time and their latest clock out time minus lunch time if any. It does not concern with the shift's official start and end time.

Some examples:

| O.TimeIn | O.TimeOut | Lunch Hour | Work Hrs |
|----------|-----------|------------|----------|
| 09:00    | 18:00     | 1          | 7        |
| 09:30    | 18:45     | 0.75       | 7.5      |

"Normal Hrs" This is the total number of hours that your reporting employees had fulfilled for their shifts. This total is deducted from their lateness "Late Hrs" and under-time "UT Hrs" hours if any.

For example:

| Shift C  | Official Work 1 | Time          |                                      | 9 AM t   | o 6 PM         |               |
|----------|-----------------|---------------|--------------------------------------|----------|----------------|---------------|
| O.Timeln | O.TimeOut       | Lunch<br>Hour | Shift<br>Hours<br>(exclude<br>Lunch) | Lateness | Under-<br>time | Normal<br>Hrs |
| 09:00    | 18:00           | 1             | 7                                    | 0.25     | 0.5            | 6.25          |

A shift has an official start and end time and "Normal Hrs" only calculates the number of hours that your reporting employees had worked within the shift's official time range. Clocking in earlier than the shift's start time or clocking out later than the shift's end time will be excluded from the "Normal Hrs" calculation.

- "Late Hrs" This is the total number of hours that your reporting employees were late for work. The calculation for "Late Hrs" is simply the difference between their earliest clock in time and their shift's official start time.
  - "UT Hrs" This is the total number of hours that your reporting employees had left early from work. The calculation for "UT Hrs" is simply the difference between their latest clock out time and their shift's official end time.
- "OT #1.0" The number of overtime hours that your reporting employees had clocked at the overtime rate of their hourly pay rates.

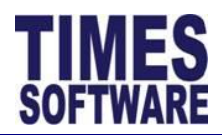

| "OT #1.5"      | The number of overtime hours that your reporting employees had clocked at the overtime rate of one and a half times of their hourly pay rates.                  |
|----------------|----------------------------------------------------------------------------------------------------|
| "OT #2.0"      | The number of overtime hours that your reporting employees had clocked at the overtime rate of twice their hourly pay rates.                                    |
| "Shift\$"      | Total sum of allowances in dollar value such as meal allowance or transport allowance that your reporting employees had earned for the shift is reflected here. |
| "1.0 Day Rate" | If an employee had earned a day's pay for the shift, it will be reflected here as $1$ .                                                                         |
| "2.0 Day Rate" | If an employee had earned two days' pay for the shift, it will be reflected here as 1.                                                                          |
| "3.0 Day Rate" | If an employee had earned three days' pay for the shift, it will be reflected here as 1.                                                                        |
| "Odd Clock"    | The system will show alert messages for the following situations:                                                                                               |

| Odd Clock Message | Meaning                                                       |
|-------------------|---------------------------------------------------------------|
| Odd Clocking      | There is no clock in and clock out time for the shift.        |
| Odd Clocking In   | No clock in time but there is a clock out time for the shift. |

| 'Leave" | If your reporting employees have any leaves that they had applied or taken, such as |
|---------|-------------------------------------------------------------------------------------|
|         | annual leave or sick leave, they will be reflected here.                            |

Additionally, the "Leave" column will also show any public holidays such as *Hari* Raya Haji or Deepavali.

No clock out time but there is a clock in time for the shift.

Clicking on the magnifying glass icon will open a window that shows all of the employee's clock in and clock out times during the employee's work shift for the day as well as all of the employee's clock timings for his or her next day's shift.

Here is a sample:

**Odd Clocking Out** 

 $\infty$ 

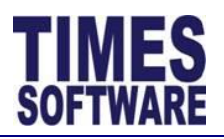

| Dialog  |                        |        |
|---------|------------------------|--------|
| Card No | DateTime               | In Out |
| E001    | 03/10/2013 6:30:00 AM  |        |
| E001    | 03/10/2013 7:17:00 AM  |        |
| E001    | 03/10/2013 7:43:00 AM  |        |
| E001    | 03/10/2013 10:31:00 AM |        |
| E001    | 03/10/2013 11:52:00 AM |        |
| E001    | 03/10/2013 1:30:00 PM  |        |
| E001    | 03/10/2013 1:43:00 PM  |        |
| E001    | 03/10/2013 3:45:00 PM  |        |
|         |                        |        |
| Card No | DateTime               | In Out |
| E001    | 04/10/2013 7:15:00 AM  |        |
| E001    | 04/10/2013 8:30:00 AM  |        |
| E001    | 04/10/2013 8:45:00 AM  |        |
| E001    | 04/10/2013 10:32:00 AM |        |
| E001    | 04/10/2013 11:31:00 AM |        |
| E001    | 04/10/2013 1:17:00 PM  |        |
| E001    | 04/10/2013 1:23:00 PM  |        |
| E001    | 04/10/2013 3:46:00 PM  |        |

Figure 6-1 Multiple clock in and clock out timings can be viewed by using the magnifying glass icon

This is particularly useful if an employee is working on a cross midnight shift and you want to see the employee's clock timings breakdown from the first to the second day.

"Disabled" If there is a Y, it indicates that the **Time Sheet** record's automatic calculations for work hours, normal hours, late hours, under-time hours, overtime, shift allowances and daily rates had been overridden by the HR Administrator's manually entered calculations.

 $\infty$ 

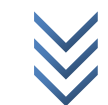

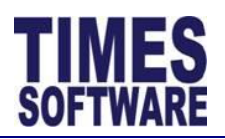

# **Chapter 7. Editing the Time Sheet**

Records with any "Status" can be amended by you.

Look for the **Time Sheet** record that you want to amend and double left click on the record. This will open the **Edit Record** window.

| You | are in page 🕨 | TimeSheet | ▶ HR Adm   | in 🕨 . | Time Shee | t         |           |           |              |           |                     |              |                      |              |      |
|-----|---------------|-----------|------------|--------|-----------|-----------|-----------|-----------|--------------|-----------|---------------------|--------------|----------------------|--------------|------|
| Em  | ployee:       | CHRIS LEE | [E001][F   | RO]    | ÷ (i      | 69        | Daf       | te Range: | 01/11/2013   | То 30     | /11/2013            |              |                      |              |      |
|     |               | Emp Nan   | ne OEmp M  | lo l   |           |           |           |           |              |           |                     | _            |                      |              |      |
|     | Query         | Columns   | ;          | nport  |           | Reset     | Appr      | rove      | Reject       | Reason :  |                     | $\nearrow$   |                      |              |      |
|     | Status        | Emp No    | Date       | Da     | y O.Time  | In O.Time | Dut TimeI | n TimeO   | Dut Shift    | A. Shift  | Emp Remark Su       | p Remark     | Work Hrs Normal      | Hr: Late Hrs | UT F |
|     | Approved (3)  | E001      | 01/11/2013 | Fri    | 06:30:00  | 15:30:00  | 06:30:00  | 15:30:00  | 0700-1500    |           |                     |              |                      | 8            | 7    |
|     | Rejected (2)  | E001      | 02/11/2013 | Sat    | 07:00:00  | 19:00:00  | 06:45:00  | 20:10:00  | PH_0700-1900 | $\sim$    |                     | Incorrect ti | iming, please re-adj | ust 12.42    | 1    |
|     | Pending       | E001      | 03/11/2013 | Sun    | 14:50:00  | 23:20:00  | 14:50:00  | 23:20:00  | OFF          | 1500-2300 | I came to work      |              |                      | 8.5          | 0    |
|     | Pending       | E001      | 04/11/2013 | Mon    | 06:30:00  | 14:45:00  | 06:30:00  | 15:30:14  | 0700-1500    |           | Forgot to clock out |              |                      | 8            | 7    |

Figure 7-1 Double click on the Time Sheet record to open the Edit Record window

| ×               |                                                                                     |
|-----------------|-------------------------------------------------------------------------------------|
| 13              |                                                                                     |
| 14:50:00 ×      | 2                                                                                   |
| 23:20:00        | $\sim$                                                                              |
| 1500-2300 🗸     |                                                                                     |
| I came to work  |                                                                                     |
|                 | 5                                                                                   |
|                 | $\tilde{\frown}$                                                                    |
| Submit X Cancel |                                                                                     |
|                 |                                                                                     |
|                 | I3   14:50:00   23:20:00   1500-2300   I came to work   I   I   Submit   X   Cancel |

#### Figure 7-2 The Edit Record window

# No Description (Figure 7-1 and Figure 7-2)

- 1 Double click the **Time Sheet** record to open the **Edit Record** window.
- 2 You can change the clock in time at "TimeIn".
- **3** The clock out time can be changed at "TimeOut".
- 4 You can change the shift at "A. Shift".
- 5 Employee's reasons or notes are shown at "Emp Remark".

 $\mathbf{c}$ 

20

12

e m b e r

с ө

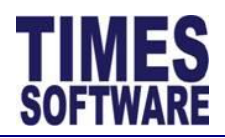

# No Description (Figure 7-1 and Figure 7-2)

- 6 Supervisor's comments are shown at "Sup Remark".
- 7 Tick the [Disabled] checkbox to override the **Time Sheet**'s automatic calculations with your manual entry.

| Edit Record                    | ×                 |
|--------------------------------|-------------------|
| Date : 03/11/2013<br>Shift:OFF |                   |
| TimeIn                         | 14:50:00          |
| TimeOut                        | 23:20:00          |
| A. Shift                       | 1500-2300 🗸       |
| Emp Remark                     | I came to work    |
| Sup Remark                     |                   |
| Work Hrs                       | 8.5               |
| Normal Hrs                     | 0                 |
| Late Hrs                       | 0                 |
| UT Hrs                         | 0                 |
| OT #1.0                        | 0                 |
| OT #1.5                        | 0                 |
| OT #2.0                        | 0                 |
| Shift\$                        | 0                 |
| 1.0 Day Rate                   | 0                 |
| 2.0 Day Rate                   | 0                 |
| 3.0 Day Rate                   | 0                 |
| Disabled                       |                   |
|                                | 🗟 Submit 🗶 Cancel |

Figure 7-3 Time Sheet manual calculations entry

8 Click the [Submit] button to submit the record.

To cancel the changes, click the [Cancel] button.

If an employee, supervisor or entry officer had submitted their amended **Time Sheet** record, that record will have the "Status" *Pending*. Do note that if you had submitted the amended Time Sheet record, that record will not change "Status".

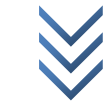

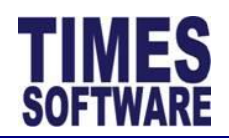

|   | Status  | Emp No | Date       | Day | O.TimeIn | O.TimeOut | TimeIn   | TimeOut  | Shift      | Α. |
|---|---------|--------|------------|-----|----------|-----------|----------|----------|------------|----|
|   |         | E001   | 01/11/2013 | Fri | 06:30:00 | 15:30:00  | 06:30:00 | 18:45:00 | 0700-1500  |    |
| ✓ | Pending | E001   | 02/11/2013 | Sat | 07:00:00 | 19:00:00  | 06:45:00 | 20:10:00 | PH_0700-19 | 00 |

Figure 7-4 A edited Time Sheet record that was submitted with "Status" Pending

You can review the record and decide whether to approve or reject the record.

For more information on approving the records, refer to Chapter 8 Approving Time Sheets.

For more information on rejecting the records, refer to Chapter 9 Rejecting the Time Sheets.

| Status       | Emp No | Date       | Day | O.TimeIn | O.TimeOut | TimeIn   | TimeOut  | Shift      | Α.  |
|--------------|--------|------------|-----|----------|-----------|----------|----------|------------|-----|
|              | E001   | 01/11/2013 | Fri | 06:30:00 | 15:30:00  | 06:30:00 | 18:45:00 | 0700-1500  |     |
| Approved (1) | E001   | 02/11/2013 | Sat | 07:00:00 | 19:00:00  | 06:45:00 | 20:10:00 | PH_0700-19 | 900 |
|              | E001   | 03/11/2013 | Sun |          |           |          |          | OFF        |     |

| Figure 7-5 Time  | Sheet record t  | hat was annrow | ed hy first | level supervisor |
|------------------|-----------------|----------------|-------------|------------------|
| ingule 7-5 mille | Jileet iecolu t | nat was appior | eu by mst   | level supervisor |

| Status       | Emp No | Date       | Day   | O.Time  | In O.Time | Out Time | In Time  | Out Shift    | A. Shif | ft Emp Remark     | Sup Remark      | Work Hrs     | Normal Hr.  |
|--------------|--------|------------|-------|---------|-----------|----------|----------|--------------|---------|-------------------|-----------------|--------------|-------------|
|              | E001   | 01/11/2013 | Fri 0 | 6:30:00 | 15:30:00  | 06:30:00 | 18:45:00 | 0700-1500    |         |                   |                 |              |             |
| Rejected (2) | E001   | 02/11/2013 | Sat 0 | 7:00:00 | 19:00:00  | 06:45:00 | 20:10:00 | PH_0700-1900 | )       | Correcting my tim | ing Incorrect t | iming, pleas | e re-adjust |
|              | E001   | 03/11/2013 | Sun   |         |           |          |          | OFF          |         |                   |                 |              |             |

Figure 7-6 Time Sheet record that was rejected by second level supervisor

 $\mathbf{c}$ 

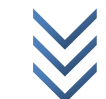

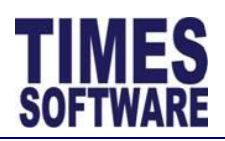

# **Chapter 8. Approving Time Sheets**

You can approve your company employees' time sheet records at any time without restrictions.

To begin approving your company employees' time sheet records, you must first retrieve their records at the **Time Sheet** web page. If you are unsure on how to do this, please refer to Chapter 5 Reviewing employees' Time Sheets for more information.

|            | You | are in page 🕨 | TimeSheet           | 🕨 HR Adm   | in 🕨  | Time Shee | et                  |           |          |              |  |  |  |
|------------|-----|---------------|---------------------|------------|-------|-----------|---------------------|-----------|----------|--------------|--|--|--|
|            | Em  | ployee:       | CHRIS LEE           | [E001][F   | RO]   | ÷ 🖲       | 📑 🕘 🔁 💿 💿 Date Rang |           |          | 01/11/2013   |  |  |  |
|            |     |               | ● Emp Name ○ Emp No |            |       |           |                     |           |          |              |  |  |  |
|            |     | Query         | Columns             | 6 I        | mport |           | Reset               | Аррі      | rove 🔻   | Reject       |  |  |  |
|            |     | Status        | Emp No              | Date       | Da    | y O.Time  | In O.Time           | Dut TimeI | n TimeO  | out Shift    |  |  |  |
|            |     | Approved (3)  | E001                | 01/11/2013 | Fri   | 06:30:00  | 15:30:00            | 06:30:00  | 15:30:00 | 0700-1500    |  |  |  |
| $\searrow$ |     | Rejected (2)  | E001                | 02/11/2013 | Sat   | 07:00:00  | 19:00:00            | 06:45:00  | 20:10:00 | PH_0700-1900 |  |  |  |
|            | ✓   | Pending       | E001                | 03/11/2013 | Sun   | 14:50:00  | 23:20:00            | 14:50:00  | 23:20:00 | OFF 1        |  |  |  |
|            |     | Pending       | E001                | 04/11/2013 | Mon   | 06:30:00  | 14:45:00            | 06:30:00  | 15:30:14 | 0700-1500    |  |  |  |
|            |     | Pending       | E001                | 05/11/2013 | Tue   | 07:30:00  | 14:30:00            | 07:30:00  | 14:33:14 | 0700-1500    |  |  |  |

Figure 8-1 Approving the Time Sheet records

#### No Description (Figure 8-1)

1 You can choose specific time sheet records to be approved by clicking on the checkboxes for each of the record.

To choose all, click on the top left checkbox.

2 Click on the [Approve] button to approve the selected time sheet records.

Records successfully approved will have the "Status" *Approved (A)* which indicates that a HR Administrator had approved the record.

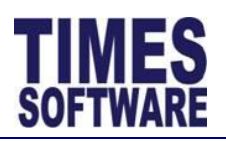

# **Chapter 9.** Rejecting the Time Sheets

You can reject your reporting employees' time sheet records at any time without restrictions.

To begin rejecting your reporting employees' time sheet records, you must first retrieve their records at the **Time Sheet** web page. If you are unsure on how to do this, please refer to Chapter 5 Reviewing employees' Time Sheets for more information.

| Employee:    | CURICIE | [[001][[   | <b>PO1</b> | . (f      | 000        | Da        | te Range: | 01/11/2013   | To 30     | /11/2013            |              |                        | 2        | )  |
|--------------|---------|------------|------------|-----------|------------|-----------|-----------|--------------|-----------|---------------------|--------------|------------------------|----------|----|
| Employeer    |         |            |            |           |            |           |           |              |           |                     |              | Į                      |          |    |
|              | Emp Nar | ne 🔾 Emp I | ١o         |           |            |           |           | <b>K</b>     |           |                     |              |                        |          |    |
| Query        | Column  | s I        | mport      |           | Reset      | App       | rove      | Reject       | Reason :  |                     | K            |                        |          |    |
| Status       | Emp No  | Date       | Da         | ay O.Time | In O.Time( | Dut Timel | in TimeO  | out Shift    | A. Shift  | Emp Remark Su       | p Remark     | Work Hrs Normal Hr:    | Late Hrs | UT |
| Approved (3) | E001    | 01/11/2013 | Fri        | 06:30:00  | 15:30:00   | 06:30:00  | 15:30:00  | 0700-1500    |           |                     |              |                        | 8        | 7  |
| Rejected (2) | E001    | 02/11/2013 | Sat        | 07:00:00  | 19:00:00   | 06:45:00  | 20:10:00  | PH_0700-1900 |           |                     | Incorrect ti | ming, please re-adjust | 12.42    | 1  |
| Approved (A) | E001    | 03/11/2013 | Sun        | 14:50:00  | 23:20:00   | 14:50:00  | 23:20:00  | OFF          | 1500-2300 | I came to work      |              |                        | 8.5      | 0  |
|              |         |            |            |           |            |           |           |              |           |                     |              |                        | 0        | 1. |
| Pending      | E001    | 04/11/2013 | Mon        | 06:30:00  | 14:45:00   | 06:30:00  | 15:30:14  | 0700-1500    |           | Forgot to clock out |              |                        | 8        |    |

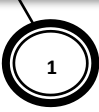

#### Figure 9-1 Rejecting Time Sheet records

#### **No Description** (Figure 9-1)

**1** You can choose specific time sheet records to be approved by clicking on the checkboxes for each of the record.

To choose all, click on the top left checkbox.

- 2 Enter your "Reason" for rejecting the time sheet records.
- **3** Click on the [Reject] button to reject the selected time sheet records.

Records successfully rejected will have the "Status" *Rejected (A)* which indicates that a HR Administrator had rejected the record.

Your reasons will be shown at the "Sup Remark" column for all the rejected time sheet records.

Page 27 of 32

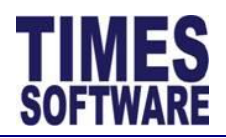

# **Chapter 10. Import Timing**

The E-TimeSheet system automatically imports employees' clock timings from input devices such as proximity or bar code reader, biometric scanner, hand punch reader and finger scan into the employees' **Time Sheet** on a fixed daily schedule.

Should you need to perform manual import of employees' clock timings into the system, generate blank Time Sheets or reprocess employees' Time Sheets, you can use the **Import Timing** to achieve all these tasks.

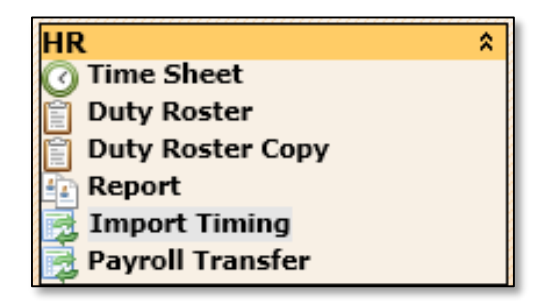

Table 10-1 Click on the Import Timing option at the HR menu to access the Import Timing web page

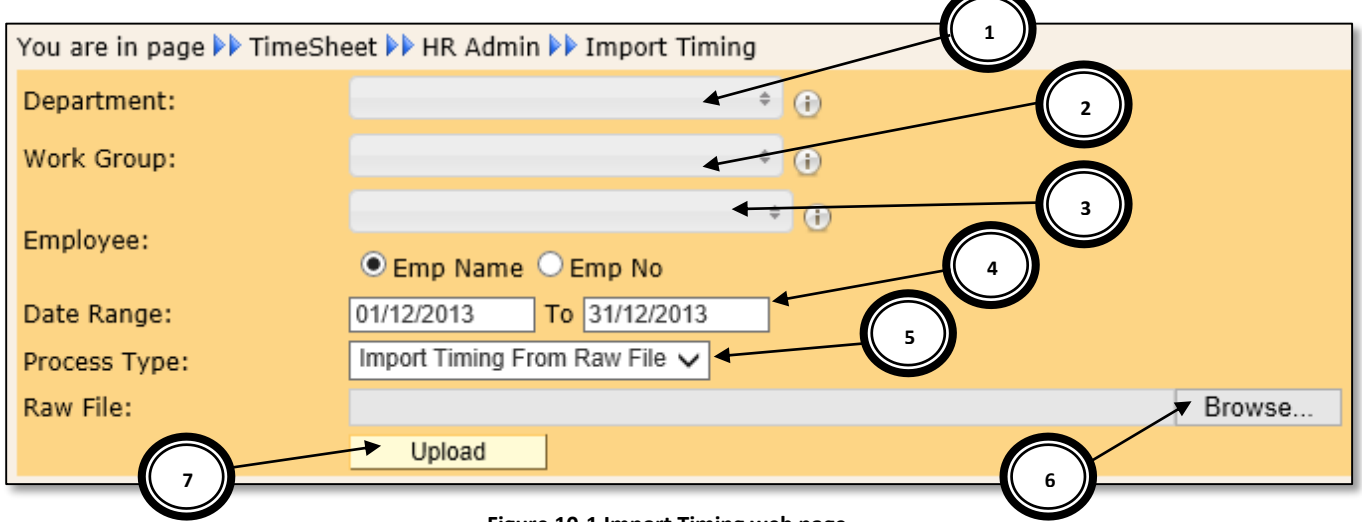

#### Figure 10-1 Import Timing web page

#### No Description (Figure 10-1)

- **1** Choose a "Department".
- 2 Choose a "Work Group".
- 3 Choose "Employee".
- 4 Choose a "Date Range".

 $\infty$ 

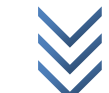

Page 28 of 32

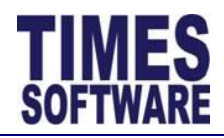

# No Description (Figure 10-1)

**5** Choose a "Process Type".

| Process Type                | Purpose                                                                                                    |
|-----------------------------|----------------------------------------------------------------------------------------------------|
| Import Timing From Raw File | Import employees' clock timings from a file such as a text file (.txt).                                                                                                    |
| Import Timing From Cache    | Re-import employees' clock timings from the E-TimeSheet system's cache. The cache stores the latest imported clock timings ( <b>Time Log</b> ).                                                                                                    |
| Generate Blank TimeSheet    | Generate employees' <b>Time Sheets</b> without any clock<br>timings but containing key information such as their shifts.<br>Do note that this function will not override <b>Time Sheets</b> that<br>have clock timings, either imported in or manually entered,<br>for the "Date Range". |
| Reprocess TimeSheet         | Refresh employees' Time Sheets.                                                                                                    |

Table 10-2 The Process Types of the Import Timing function

- **6** Click [Browse] to choose a file which contains the employees' clock timings. This is only applicable for "Process Type" *Import Timing From Raw File*.
- 7 Click [Upload] to upload the clock timing information stored in file or cache into the system, click [Generate] to generate blank **Time Sheets** or click [ReProcess] to refresh employees' **Time Sheets**.

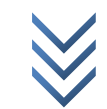

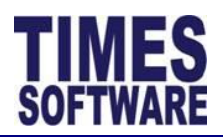

# **Chapter 11. Payroll Transfer**

You can use this function Payroll Transfer to transfer employees' Time Sheet calculations (such as overtime, allowances, etc.) into payroll. Only approved records can be transferred into payroll.

| HR                 | \$ |
|--------------------|----|
| 🕜 Time Sheet       |    |
| Duty Roster        |    |
| Duty Roster Copy   |    |
| Report             |    |
| 🛃 Import Timing    |    |
| 👼 Payroll Transfer |    |

Table 11-1 Click on the Payroll Transfer option at the HR menu to access the Payroll Transfer web page

| You are in page 🕨 TimeS | aSheet 🕨 HR Admin 🕨 Payroll Transfer |         |
|-------------------------|--------------------------------------|---------|
| To Pay Period/Cycle:    | 201312 E 🗸                           |         |
| Date From:              | 01/12/2013 To: 31/12/2013            |         |
| Query:                  |                                      |         |
| Options                 |                                      |         |
| Update Pay Period       | □ot L/C                              |         |
| Filter                  |                                      |         |
| Approved Record From:   | n: To:                               |         |
| Company:                | (i) Category: (i)                    |         |
| Department:             | (i) Section: (i) (i)                 |         |
|                         | * ()                                 |         |
| Employee:               | ● Emp Name ○ Emp No                  |         |
| Pay Type:               | 4 selected $(i)$                     |         |
| Calculate Trar          | ansfer Export                        | Approve |

Table 11-2 Payroll Transfer web page

- Choose the appropriate settings you require and click the [Calculate] button to calculate the results.
- If the results are ok, click the [Approve] button.
- Then click the [Transfer] button to transfer the calculated results into payroll. •
- Click the [Export] button to export the calculated results into an excel document. •

 $\infty$ 

Page **30** of 32

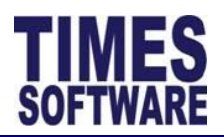

# Chapter 12. Report

You can access the report by clicking the **Report** option at the HR menu.

| HR                 | \$ |
|--------------------|----|
| 🕜 Time Sheet       |    |
| Duty Roster        |    |
| Duty Roster Copy   |    |
| Report             |    |
| T Requisition      |    |
| 🛃 Import Timing    |    |
| 👼 Payroll Transfer |    |

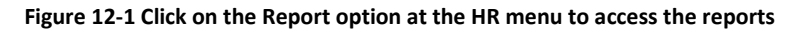

| Report Name              | Purpose                                                                                                    | Exported Document Name<br>(Excel and PDF) |
|--------------------------|----------------------------------------------------------------------------------------------------|-------------------------------------------|
| Attendance in<br>Details | A report to show the employee's detailed <b>Time Sheet</b> information.                                                                                                    | AttendanceInDetails                       |
| Attendance in<br>Summary | A report to show the employee's total work, normal, late, under-time and overtime hours for the period.                                                                                 | AttendanceInDetails                       |
| Duty Roster              | The employee's duty roster for a month.                                                                                                    | DutyRoster                                |
| Lateness By<br>Date      | A report to show the days that the employee was late for work in a <b>Time Sheet</b> format and the amount of late hours that the employee had accrued for the period.                  | LatenessByDate                            |
| Lateness By<br>Employee  | This report shows the exact day that the<br>employee was late for work and the<br>number of late hours that the employee<br>had accrued for that day within the<br>selected date range. | LatenessByEmp                             |
| Odd Clocking             | This report is used to identify the days<br>that the employee clocked in but did not<br>clocked out from work shift, clocked out<br>but did not clock in for work shift and             | OddClock                                  |

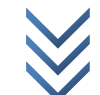

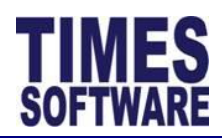

| Report Name               | Purpose                                                                                                    | Exported Document Name<br>(Excel and PDF) |
|---------------------------|----------------------------------------------------------------------------------------------------|-------------------------------------------|
|                           | completely did not clock in and out for work shift.                                                                                                    |                                           |
| Under Time<br>By Date     | This report shows the exact day that the<br>employee had clocked out early from<br>work and the number of the employee's<br>under-time hours for that day within the<br>selected date range. | UnderTimeByDate                           |
| Under Time<br>By Employee | A report to show the days that the<br>employee had clocked out early from<br>work in a <b>Time Sheet</b> format and the<br>amount of the employee's under-time<br>hours for the period.      | UnderTimeByEmp                            |

Table 12-1 A list of available reports and their purposes

m